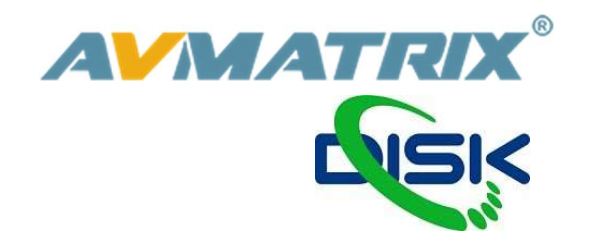

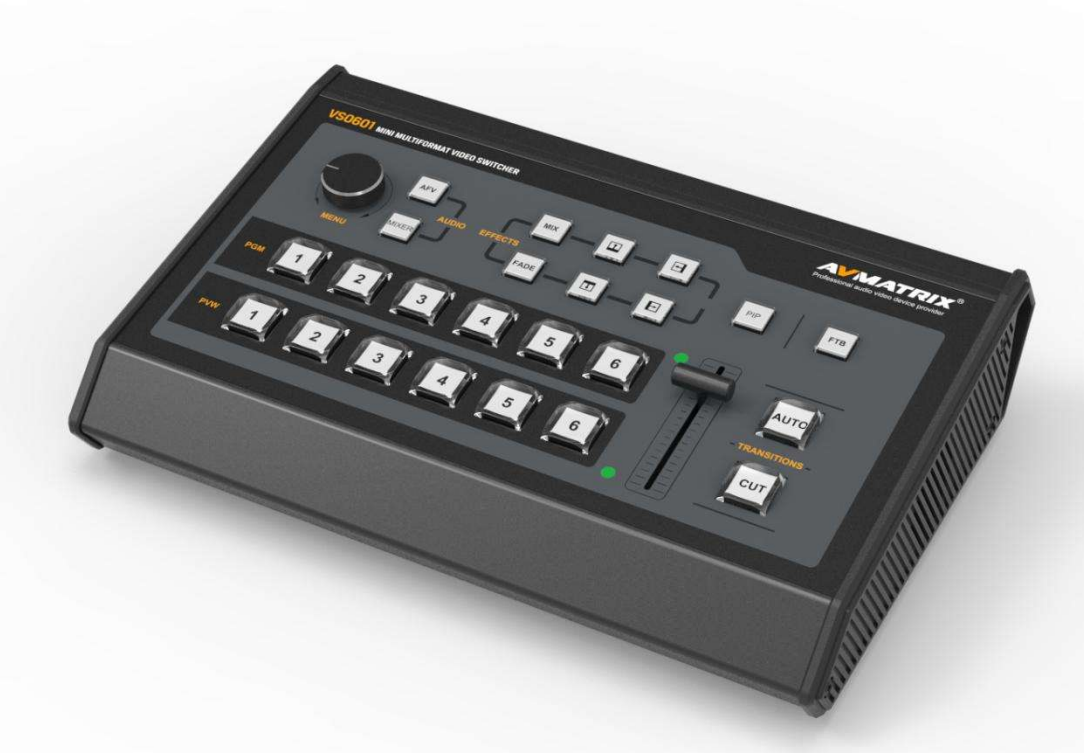

# AV MATRIX VS0601U

## MINI MULTI-FORMAT VIDEO SWITCHER UŽIVATELSKÝ NÁVOD

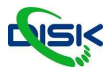

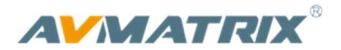

## BEZPEČNÉ POUŽÍVÁNÍ

Před používáním tohoto zařízení si přečtěte všechna varování a doporučení, které se týkají bezpečného používání. Ujistěte se, že rozumíte vlastnostem zařízením. Tento uchovejte pro budoucí použití pro případy, kdy budete potřebovat dohledat některé funkce.

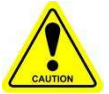

#### Varování

X Abyste předešli mechanickému poškození neumisťujte jednotku na nestabilní vozíky, stojany či stoly.

※ Napájejte jednotu pouze doporučeným napětím.

X Vypojujte napájení pouze za konektor, netahejte za napájecí kabel.

※ Snažte se předcházet mechanickému poškození kabelu. Poškozený kabel může špatně izolovat a mohl by způsobit šok elektrickým proudem.

※ Zajistěte, aby byla jednotka správně uzeměna.

※ Nepoužívejte jednotku v prostředí s kontaminovaným nebo potencionálně explozivním prostředím.

※ Nepokládejte jednotku do vody nebo blízko vody.

※ Předcházejte vniknutí tekutin, kovových předmětů a jiných materiálů do zařízení.

※ Zacházejte s jednotkou opatrně a předcházejte nárazům při převozu. Nárazy mohou způsobit nefunkčnost zařízení.

X Neodstraňujte krytky, panely, či jiné části zařízení, či nezasahujte do vodičů v jednotce. Pokud se chystáte podobné úpravy udělat, odpojte jednotku od napájení. Úpravy uvnitř jednotky by měl dělat pouze kvalifikovaný personál.

※ Pokud se objeví nestandardní chování zařízení jednotku vypněte a před manipulací odpojte všechny připojené kabely.

OBSAH

| 1.  | PŘEDS  | STAVENÍ                                  | 1 |
|-----|--------|------------------------------------------|---|
| 1.  | 1.     | Přehled                                  | 1 |
|     | 1.2.   | Hlavní vlastnosti                        | 1 |
| 2.  | INTERF | FACE                                     | 2 |
| 2.  | 1.     | Zadní panel                              | 2 |
| 2.2 | 2.     | Tally PIN Zapojení                       | 2 |
| 3.  | SPECIF | FICATION                                 | 3 |
| 4.  | PŘEDN  | IÍ OVLÁDACÍ PANEL                        | 5 |
| 5.  | MENU   | NASTAVENÍ                                | 6 |
|     | 5.1.   | SDI PGM/AUX a Multiview výstupní formáty | 6 |
|     | 5.2.   | Audio nastavení                          | 6 |
|     | 5.2.1. | Mixing Mode                              | 6 |
|     | 5.2.2. | AFV Mode                                 | 6 |
| 5.3 | 3.     | PIP                                      | 7 |
| 6.  | NASTA  | VENÍ HLAVNÍHO MENU                       | 7 |
| 6.  | 1.     | SYSTÉMOVÁ NASTAVENÍ                      | 8 |
|     | 6.1.1. | Jazyk                                    | 8 |
|     | 6.1.2. | Hodiny                                   | 8 |
|     | 6.1.3. | Nastavení času                           | 8 |
| 6.2 | 2.     | SÍŤOVÁ NASTAVENÍ                         | 8 |
|     | 6.2.1. | Síť                                      | 8 |
|     | 6.2.2. | Maska podsítě                            | 9 |
|     | 6.2.3. | Výchozí brána                            | 9 |

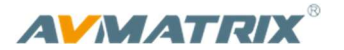

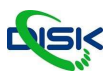

## 1. PŘEDSTAVENÍ

#### 1.1. Přehled

VS0601 je miniaturní 6kanálový SDI/HDMI multi-format video switcher (přepínač, video mix), který umožňuje přepínání zdrojů videa, audio mixing, a různé přechodové efekty. Vstupní signály jsou automaticky detekovány a přeškálovány pro výstup PGM. Díky tomu je jednotka kompatibilní s řadou kamer a je flexibilní. Také umožňuje využití USB portu pro streaming – připojením do počítače vidíte výstup video střižny, jako webkameru.

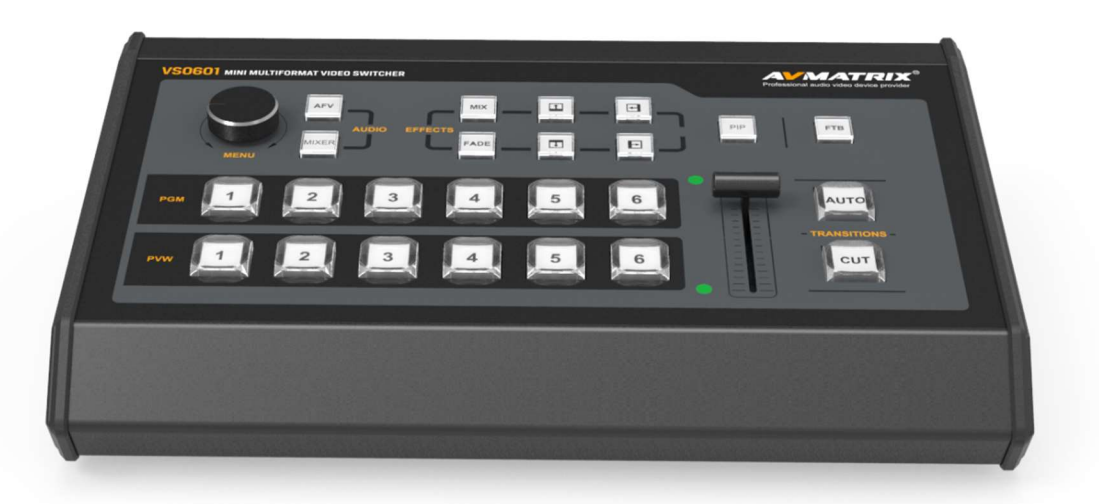

#### 1.2. Hlavní vlastnosti

- Malý a přenosný design, kovové tělo
- 6 kanálů **na vstupu**: 4×SDI a 2×HDMI
- Výstupy: 1×USB Typ-C webcam UVC,UAC, 2×SDI & 1×HDMI PGM výstupy, 1×SDI & 1×HDMI multiview
- 1×SDI AUX audio výstup, může být nastaven jako PGM nebo PVW
- Multi-format podpora, s automatickou detekcí formátu na vstupu a výběr výstupního formátu.
- T-Bar/AUTO/CUT ovládání střihu
- Mix/ Fade/ Wipe střihové efekty
- PIP režim spojení obrazů s nastavitelnou velikostí a polohou
- Audio mixing
- GPIO pro Tally, LAN pro aktualizace

## 2. INTERFACE

## 2.1. Zadní panel

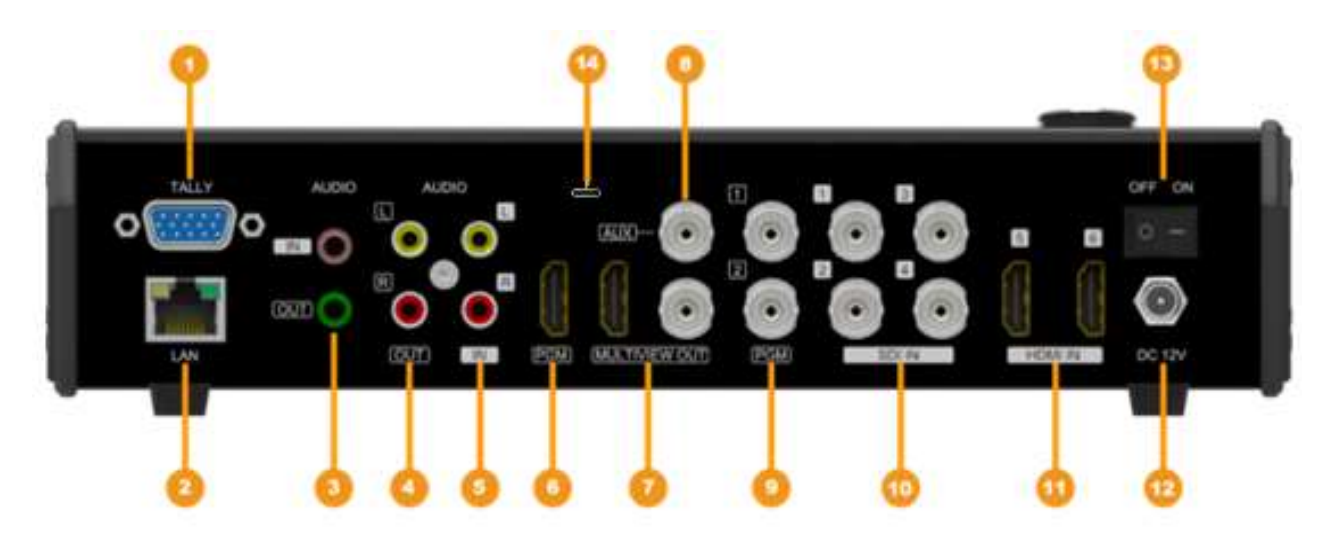

| 1  | GPIO (pro tally)       |
|----|------------------------|
| 2  | LAN (pro update)       |
| 3  | 3.5mm AUDIO IN/OUT     |
| 4  | AUDIO OUT              |
| 5  | AUDIO IN               |
| 6  | HDMI PGM OUT           |
| 7  | HDMI MULTIVEW OUT      |
| 8  | SDI MULTIVEW OUT       |
| 8  | SDI AUX OUT            |
| 9  | SDI PGM OUT            |
| 10 | SDI IN                 |
| 11 | HDMI IN                |
| 12 | DC 12V                 |
| 13 | Power Switch / vypínač |
| 14 | USB OUT                |

## 2.2. Tally PIN Zapojení

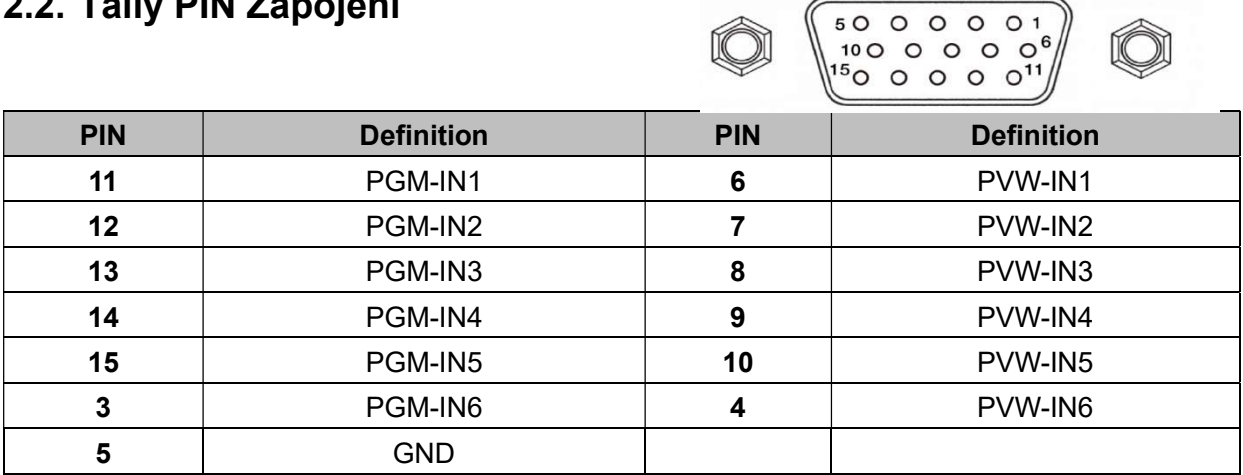

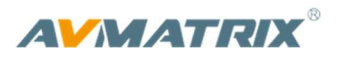

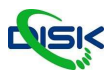

## 3. SPECIFICATION

|           | Video Inputs              | SDI×4 (3G/HD/SD), HDMI×2                                                                                                    |  |
|-----------|---------------------------|----------------------------------------------------------------------------------------------------|--|
|           |                           | 1080p 60/59.94/50/30/29.97/25/24/23.98                                                                                                    |  |
|           |                           | 1080psF 30/29.97/25/24/23.98                                                                                                    |  |
|           | SDI Input Format          | 1080i 60/59.94/50                                                                                                    |  |
|           |                           | 720p 60/59.94/50/30/29.97/25/24/23.98                                                                                                    |  |
|           |                           | 625i 50 PAL, 525i 59.94 NTSC                                                                                                    |  |
|           |                           | 1080p<br>60/59.94/50/30/29.97/25/24/23.98/23.976                                                                                                    |  |
| VSTUPY    | HDMI Input Format         | 1080i 50/59.94/60                                                                                                    |  |
|           |                           | 720p 60/59.94/50/30/29.97/25/24/23.98                                                                                                    |  |
|           |                           | 576i 50, 576p 50                                                                                                    |  |
|           | SDI Video Rate            | Auto detection, SD/HD/3G-SDI                                                                                                    |  |
|           | SDI Compliance            | SMPTE 259M/ SMPTE 292M/ SMPTE 424M                                                                                                    |  |
|           | Color Space and Precision | SDI: YUV 4:2:2, 10-bit;                                                                                                    |  |
|           |                           | HDMI: RGB 444 8/10/12bit; YUV 444 8/10/12bit;                                                                                                    |  |
|           |                           | YUV 422 8/10/12bit                                                                                                    |  |
|           | PGM Outputs               | 2×HD/3G-SDI; 1×HDMI Type A                                                                                                    |  |
|           | PGM Output Format         | 1080p 60/50/30/25/24                                                                                                    |  |
| VÝSTUPY   |                           | 1080i 50/60                                                                                                    |  |
|           | Multiview Output          | 1×HD/3G-SDI; 1×HDMI Type A                                                                                                    |  |
|           | Multiview Output Format   | 1080p 60fps                                                                                                    |  |
|           | USB interface             | 1x USB 3.0 Typ-C USB 3.1 Gen1 až 200MB/s                                                                                                    |  |
| USB výsup | Výstupní formáty          | 1920×1200, 1920×1080, 1680×1050,<br>1440×900, 1368×768, 1280×1024, 1280×960,<br>1280×800, 1280×720, 1024×768, 1024×576,<br>960×540, 856×480, 800×600, 768×576, 720×576,<br>720×480, 640×480, 640×360 |  |
|           | Snímkové frekvence        | Až 60fps                                                                                                    |  |
|           | Podpora OS                | Windows 7/8/10<br>Linux (kernel 2.638 a vyšší)<br>MAC OS (10.8 a vyšší)                                                                                                    |  |
|           |                           |                                                                                                    |  |
| AUDIO     | Audio Input               | 1×3.5mm Stereo audio; 1×RCA(L/R)                                                                                                    |  |
|           | Audio Output              | 1×RCA(L/R); 3.5mm 1× Stere audio                                                                                                    |  |

|               | GPIO                  | Tally                                    |
|---------------|-----------------------|------------------------------------------|
|               | LAN                   | RJ45                                     |
|               | Power                 | DC 12V, 2.75A                            |
|               | Consumption           | <33W                                     |
|               | Operation Temperature | -20°C~60°C                               |
|               | Storage Temperature   | -30°C~70°C                               |
|               | Operation Humidity    | 20%~70%RH                                |
|               | Dimension             | 375×271.5×43.7mm                         |
|               | Weight                | 1kg                                      |
|               | Warranty              | 2 Year Limited                           |
| PŘÍSLUŠENSTVÍ | Accessories           | 1×Power Supply (DC12V 5A), 1×User Manual |

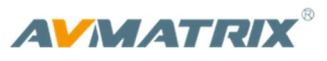

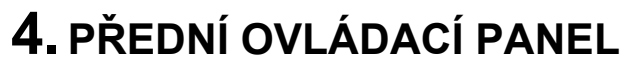

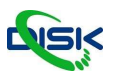

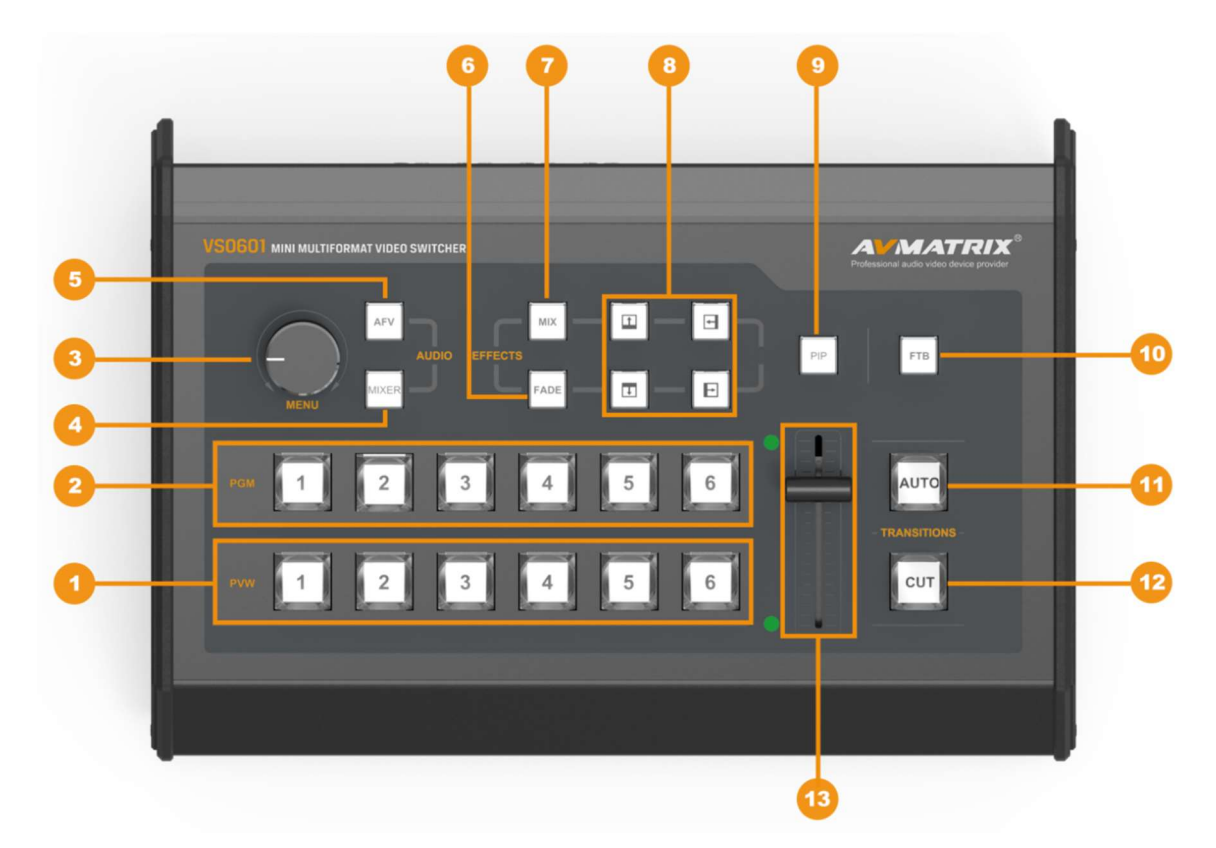

| 1  | PVW:1-6 | Výběr zdroje signálu pro Preview.                                               |
|----|---------|---------------------------------------------------------------------------------|
| 2  | PGM:1-6 | Výběr zdroje signálu pro Program                                                |
| 3  | MENU    | Nastavení Menu                                                                  |
| 4  | MIXER   | Podpora dvoukanálového mixování                                                 |
| 5  | AFV     | Audio follow video – režim přepínání zvuku společně s videem                    |
| 6  | FADE    | Fade střihový efekt                                                             |
| 7  | MIX     | Mix střihový efekt                                                              |
| 8  |         | Wipe střihový efekt                                                             |
| 9  | PIP     | Picture in Picture (obraz v obraze)                                             |
| 10 | FTB     | Fade to Black, přechod do černé                                                 |
| 11 | AUTO    | Automatický přechod zvoleného střihu mezi Program a Preview (proti ručně pákou) |
| 12 | CUT     | Jednoduchý střih mezi Program a Preview.                                        |
| 13 | T-bar   | T-bar ruční přepnutí mezi Program a Preview                                     |

## 5. MENU NASTAVENÍ

### 5.1. SDI PGM/AUX a Multiview výstupní formáty

Výstupní formát Multiview je permanentně 1080p60, a pro PGM výstup jej můžete nastavit otočným ovladačem. Kromě PVW a PGM výstupu je k dispozici AUX, kterým můžete rychle vybrat pomocný výstup mezi PVW a PGM pomocí knoflíku Menu. V základním nastavení je nastaven PGM. K dispozici jsou rozlišení 1080P50/60/30/25/24Hz, 1080I 50/60Hz přiřadit je můžete k SDI/HDMI PGM a AUX výstupům.

| STAT       | US      | STAT       | บร      |
|------------|---------|------------|---------|
| CH1        | IN1     | CH1        | IN1     |
| CH2        | IN2     | CH2        | IN2     |
| CH1_VOL.   | 100     | CH1_VOL.   | 100     |
| CH2_VOL.   | 100     | CH2_VOL.   | 100     |
| AUX        | PGM     | AUX        | PGM     |
| Audio Mode | Mixing  | Audio Mode | Mixing  |
| PGM        | 1080P30 | PGM        | 1080P30 |
|            |         |            |         |

#### 5.2. Audio nastavení

Tento video switcher je vybaven 1 kanálem analogového vstupu a výstupu a 1 3,5mm jackem vstupu a výstupu s podporou audiomixu i AFV (audio přepíná s videem)

#### 5.2.1. Mixing Mode

Stiskněte tlačítko **MIXER** pro vstupu do režimu mixování audia. Stiskněte MENU a vyberte audio kanál pro CH1 a CH, můžete vybrat ze vstupů IN1/ IN2/ IN3/ IN4/ IN5 / IN6/ RCA IN.

| STATUS     |         |  |  |  |
|------------|---------|--|--|--|
| CH1        | IN1     |  |  |  |
| CH2        | IN2     |  |  |  |
| CH1_VOL.   | 100     |  |  |  |
| CH2_VOL.   | 100     |  |  |  |
| AUX        | PGM     |  |  |  |
| Audio Mode | Mixing  |  |  |  |
| PGM        | 1080P30 |  |  |  |
|            |         |  |  |  |

|            | STATUS  |
|------------|---------|
| CH1        | IN1     |
| CH2        | IN2     |
| CH1_VOL.   | 100     |
| CH2_VOL.   | 100     |
| AUX        | PGM     |
| Audio Mode | Mixing  |
| PGM        | 1080P30 |
|            |         |

#### 5.2.2. AFV Mode

Stiskněte tlačítko **AFV** pro spuštění režimu přepínání zvuku s videem. Když je režim AFV mode aktivní, audio jde z embedovaného zvuku z videa Programu. Hlasitost zvuku můžete ovládat v menu otočným ovladačem.

| STAT       | TUS .   |
|------------|---------|
| CH1        | IN1     |
| CH2        | IN2     |
| CH1_VOL.   | 100     |
| CH2_VOL.   | 100     |
| AUX        | _ PGM   |
| Audio Mode | AFV     |
| PGM        | 1080P30 |
|            |         |

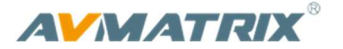

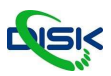

## 5.3 PIP

Stiskněte tlačítko **PIP** a menu se přepne do režimu ovládání PIP. Pozice, velikost okna a ohraničení, nastavíte v tomto menu.

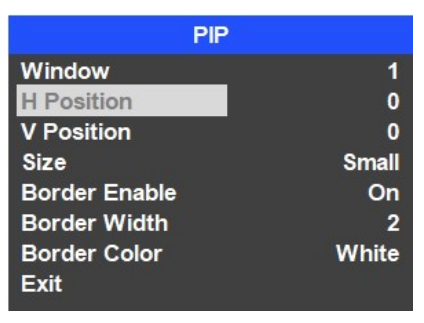

## 5.3 USB streaming

Streamovací výstup USB3.0 přenáší PGM jako nekomprimovaný video a audio signál. Výstup datového proudu USB 3.0 je založen na standardu UVC (třída videa USB) a UAC (třída zvuku USB). Není třeba instalovat žádné další ovladače. Po instalaci do operačního systému budou příslušná video a zvuková zařízení přidána do Správce zařízení Windows. Objeví se dvě nová zařízení:

- V části Zařízení pro zpracování obrázků: AV MATRIX USB Capture Video
- V části Zvukové vstupy a výstupy: AV MATRIX USB Capture Audio

Použijte k přehrávání a ukládání zachyceného video obsahu v přehrávači video médií třetích stran, jako je PotPlayer, OBS, Windows Media Player.

## 6. NASTAVENÍ HLAVNÍHO MENU

Pokud není vybráno STATUS menu, stiskněte tlačítko MENU pro přímý vstup do hlavního menu. V případě, že nevidíte nabídku na obrázku níže, otočte otočným ovladačem proti směru hodinových ručiček, abyste se dostali na EXIT a odejděte z nabídky. Potom stiskněte MENU a dostanete se do hlavní nabídky.

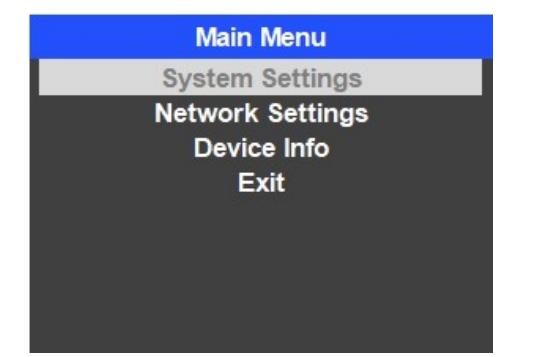

## 6.1. SYSTÉMOVÁ NASTAVENÍ

#### 6.1.1. Jazyk

Vstupte do nabídky Systém Settings – položka jazyk nabízí možnosti angličtiny a čínštiny.

#### 6.1.2. Hodiny

Vstupte do nabídky Systém Settings a v menu můžete přepnout položku Clock mezi analogovými hodinami a digitálnímí – vyobrazeny níže..

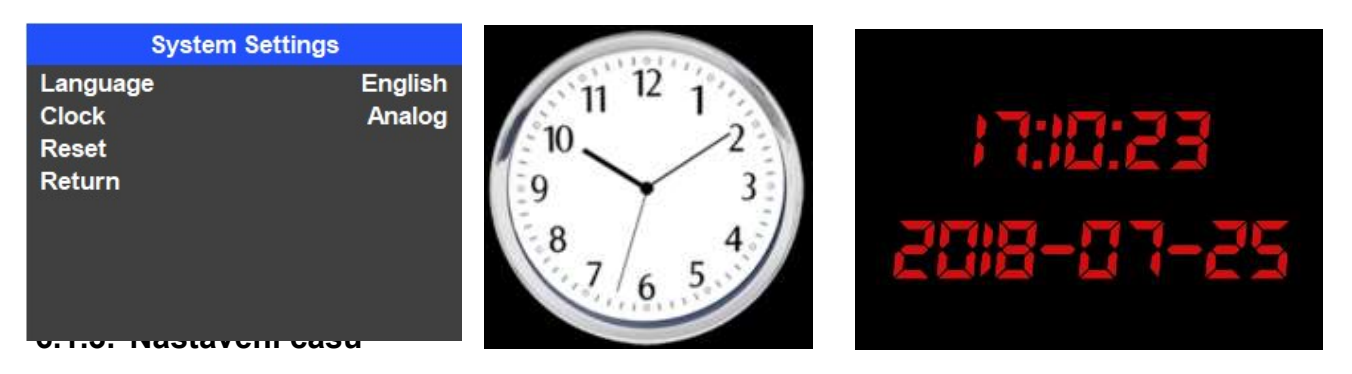

Připojte video switcher k počítači a stáhněte time control software z oficiálních stráneck AVMATRIX <u>www.avmatrix.net/download/</u> Otevřete software a klikněte na Scan pro vyhledání připojeného zařízení, Po úspěšném spojení budou hodiny nastaveny na správný čas.

## 6.2. SÍŤOVÁ NASTAVENÍ

#### 6.2.1. Síť

Jsou dva způsoby získání IP adresy: Dynamický (IP je přidělena routrem) a Statická (Uživatel nastaví adresu ručně). Vyberte metodu otočným ovladačem v menu. V továrním nastavení je adresa Dynamická.

**Dynamická:** Připojením switche k routeru s funkcí DHCP obdrží adresu automaticky. Pokud se připojujete z počítače k zařízení, zkontrolujte, zda je switch i počítač ve stejné síti.

| Network Settings       |      |      |      |    |  |  |
|------------------------|------|------|------|----|--|--|
| IP Acquisition Dynamic |      |      |      |    |  |  |
|                        | 192. |      | 123. | 50 |  |  |
| NetMask                | 255. | 255. | 255. |    |  |  |
| GateWay                | 192. |      | 123. |    |  |  |
| Save                   |      |      |      |    |  |  |
| Return                 |      |      |      |    |  |  |
|                        |      |      |      |    |  |  |
|                        |      |      |      |    |  |  |

<u>Static:</u> Vyberte statickou IP adresu pokud není DHCP k dispozici. Při připojování PC k video swichi musí být počítač ve stejné síti (v továrním nastavení je IP adresa switche 192.168.1.215), nebo můžete přenastavit adresu video swiche do stejného rozsahu jako je váš počítač.

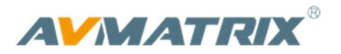

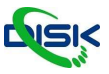

| Network Settings |        |      |      |    |  |
|------------------|--------|------|------|----|--|
| IP Acquisiti     | Static |      |      |    |  |
| IP               | 192.   | 168. | 123. | 50 |  |
| NetMask          | 255.   | 255. | 255. | 0  |  |
| GateWay          | 192.   | 168. | 123. | 1  |  |
| Save             |        |      |      |    |  |
| Return           |        |      |      |    |  |
|                  |        |      |      |    |  |
|                  |        |      |      |    |  |

#### 6.2.2. Maska podsítě

Standardně je maska 255.255.255.0.

#### 6.2.3. Výchozí brána

Nastavte výchozí bránu podle současné IP adresy, poslední číslo bude 1.

Uložte pomocí SAVE a pak Return zpět do menu.

#### UPOZORNĚNÍ

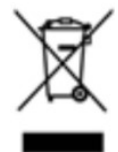

Uvedený symbol na výrobku nebo v původní dokumentaci znamená, že použité elektrické nebo elektronické výrobky nesmí být likvidovány společně s komunálním odpadem. Za účelem správné likvidace výrobku jej odevzdejte na určených sběrných místech, kde budou přijata zdarma. Správnou likvidací tohoto produktu pomůžete zachovat cenné přírodní zdroje a napomáháte prevenci potenciálních negativních dopadů na životní prostředí a lidské zdraví, což by mohly být důsledky nesprávné likvidace odpadů. Další podrobnosti si vyžádejte od místního úřadu nebo nejbližšího sběrného místa. Při nesprávné likvidaci tohoto druhu odpadu mohou být v souladu s národními předpisy uděleny pokuty.

#### Dovozce a distributor pro ČR

**DISK Systems s.r.o.** 

Geologická 2/575 152 00 Praha 5 - Barrandov Tel.: +420 222 267 520 e-mail: <u>video@disk.cz</u> <u>www.disk.cz</u>

V případě reklamace kontaktujte svého prodejce.

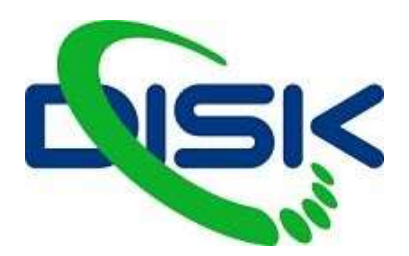

Váš dodavatel profesionální videotechniky.

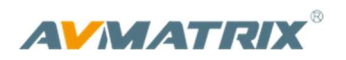

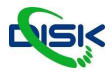

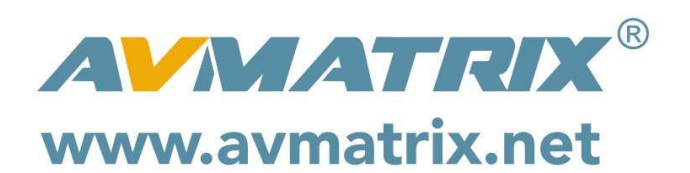

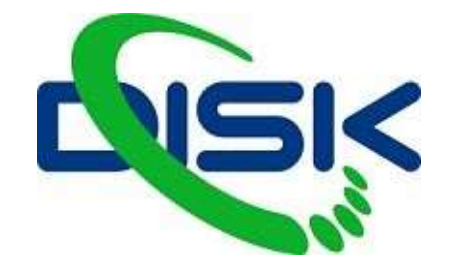